## NOTE: If you are creating none league games, you must create them under "PORTAL GAMES". The instructions below are the same for setting up both types of games. Non-League Games are exhibition games, and tournament games

## League Games Details and Location

League games are for sanctioned league play under the OWHA. For exhibition games please refer to the portal game instructions.

After signing in with your OWHA Team Login you can Access League Games Page In the left-hand menu.

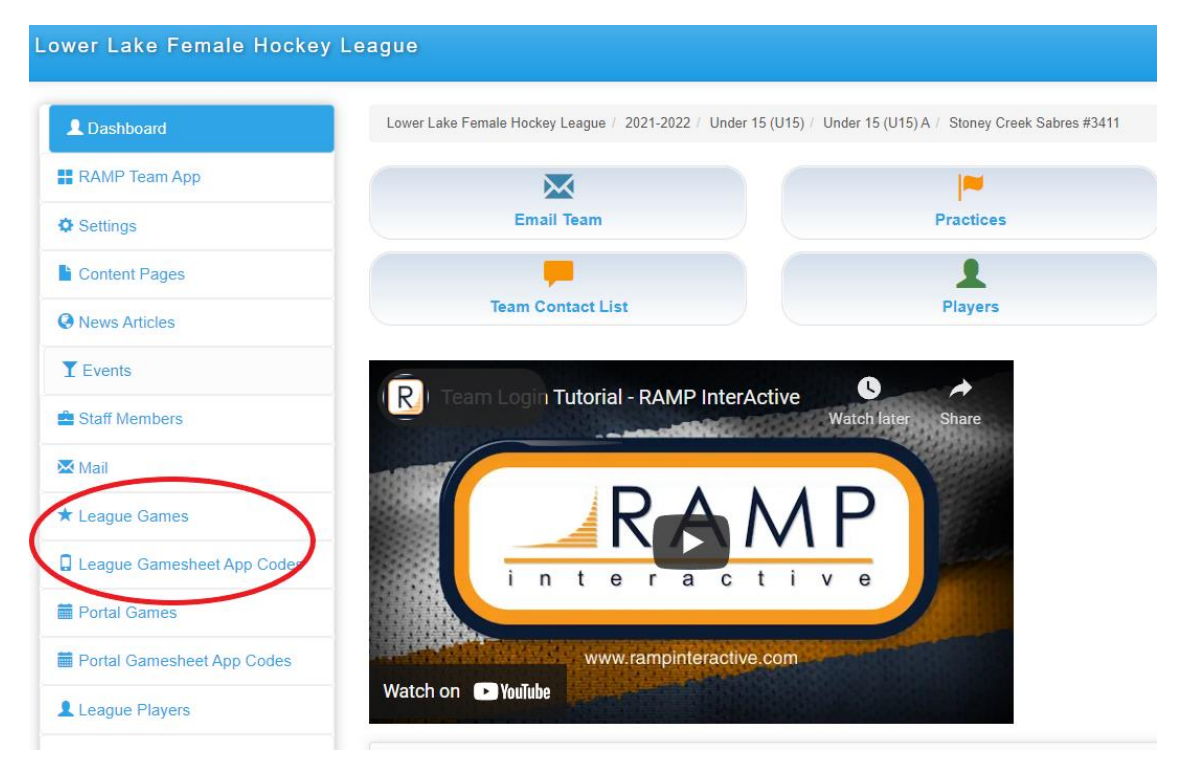

Under League Games menu you can see any League Games you have created, or that have been created by another team with you as the visitor.

## Creating Of League Games

At the top of the League Games page is a "Add League Game" button that will take you to the add game interface.

| Dashboard                  | Lower Lake Female Hockey League / 2021-2022 / | Under 15 (U15) / Under 15 (U15) | A / Stoney Creek S |
|----------------------------|-----------------------------------------------|---------------------------------|--------------------|
| RAMP Team App              | League Games                                  |                                 |                    |
| ≱ Settings                 |                                               |                                 |                    |
| Content Pages              | C Add League Game                             |                                 | Maria da           |
| News Articles              | All                                           | ~                               | October            |
| Events                     |                                               |                                 |                    |
| Staff Members              | View                                          |                                 |                    |
| Mail                       | Quick Search                                  |                                 |                    |
| ★ League Games             |                                               |                                 |                    |
| League Gamesheet App Codes | No Records Found                              |                                 |                    |
| Portal Games               |                                               |                                 |                    |

Select the Opposing Team, Start Time, End Time, and Date. There is also a notes field where you can add information such as a Game Curfew if needed. Hit submit after entering these fields to create the game.

| ower Lake Female Hockey Le | ague                                                                        |                         |                         | Change The | eme / Skin 🗸 | A View Website | 🕒 Sign ( |
|----------------------------|-----------------------------------------------------------------------------|-------------------------|-------------------------|------------|--------------|----------------|----------|
| L Dashboard                | Lower Lake Female Hockey League / 2021-2022 / Under 15 (U15)                | / Under 15 (U15) A / St | oney Creek Sabres #3411 |            |              |                |          |
| RAMP Team App              |                                                                             |                         |                         |            |              |                |          |
| Ø Settings                 | Season                                                                      | Game Type               |                         | Game #     |              |                |          |
| Content Pages              | 2021-2022                                                                   |                         | choose v                |            | ~            |                |          |
| O News Articles            | Divisions                                                                   |                         | Ļ                       |            |              |                |          |
| T Events                   | Under 15 (U15)                                                              |                         |                         |            |              |                |          |
| Staff Members              | Home Category                                                               | Visiting Category       |                         |            |              |                |          |
| 🖾 Mail                     | Under 15 (U15) A                                                            |                         | Under 15 (U15) A        |            | ~            |                |          |
| ★ League Games             | Home SubCategory                                                            |                         | Visiting SubCategory    |            |              |                |          |
| League Gamesheet App Codes | West   Home Team Under 15 (U15) A - Stoney Creek Sabres #3411  Home Display |                         | West                    | ~          |              |                |          |
| Portal Games               |                                                                             |                         | Visiting Team           |            |              |                |          |
| Portal Gamesheet App Codes |                                                                             |                         | TBA or Display Text     | ~          |              |                |          |
| League Players             |                                                                             |                         | Visitor Display         |            |              |                |          |
| Practices                  |                                                                             |                         |                         |            |              |                |          |
| E Assignments              | Date                                                                        | Start Time              |                         | End Time   |              |                |          |
| HCR File                   |                                                                             | 12:00 AM                |                         |            |              |                |          |
| Contact List               | choose                                                                      | 12:30 AM                |                         |            |              |                |          |
| Print Labels               | Find Locations Not in List                                                  | 1:30 AM                 |                         |            |              |                |          |
| C Sign Out                 | Notes                                                                       | 2:00 AM<br>2:30 AM      |                         |            |              |                |          |
|                            |                                                                             |                         |                         |            |              |                |          |
|                            |                                                                             |                         |                         |            |              |                |          |
|                            | Submit Cancel                                                               |                         | 10                      |            |              |                |          |

Games can only be created against a team in your subgrouping (east, west, noth, etc), and your team will always be the home team for the games you create on this page.

Your team will have the ability to add, edit, and delete created games until the league passes its scheduling deadline and turns off that functionality.

## Viewing League Gamesheet Codes

After signing in with your OWHA Team Login you can Gamesheet App Codes on the left-hand menu.

After clicking on the League Gamesheet App Codes Menu, you will be able to see the Gamesheet codes for all League Games that have been created for your team. If you are the home team you will see all codes, and if the visitor team just the visitor code.

| Toomin Teanropp            | Lea          | que Games      |                           |                             |           |               |                 |               |             |              |   |
|----------------------------|--------------|----------------|---------------------------|-----------------------------|-----------|---------------|-----------------|---------------|-------------|--------------|---|
| Settings                   | Game Type    |                |                           | Мо                          | Month     |               |                 | Year          |             |              |   |
| Content Pages              |              | All            |                           | •                           | October   |               | *               | 2021          |             | ~            |   |
| News Articles              | Vie          | w Export & Dow | nload                     |                             |           |               |                 |               |             |              |   |
| T Events                   |              |                |                           |                             |           |               |                 |               |             |              |   |
| Staff Members              | 0            |                |                           |                             |           |               |                 |               |             |              |   |
| 🖾 Mall                     | Quick Search |                |                           |                             |           |               |                 |               |             |              |   |
| ★ League Games             |              |                |                           |                             |           |               |                 |               |             |              |   |
| League Gamesheet App Codes | # 4          | Date           | + Home e                  | <ul> <li>Visitor</li> </ul> | ÷         | Arena 🔶       | Game Sheet Code | Official Code | Home Code   | Visitor Code | ¢ |
| Portal Games               |              | 10/15/2021     | Stoney Creek Sabres #3411 | Hamilton Ha                 | awks #530 | Gateway Arena | 398-577-207     | 178-402-305   | 427-850-232 | 352-956-060  |   |